# guaranteed Rate CD XCHANGE NAVIGATION FOR SETTLEMENT AGENTS

CD Xchange is a proactive collaboration solution for preparing the Closing disclosure. Get started here:  $GRI = \frac{https://cdxchange.guaranteedrate.com}{PR = https://cdxchange.properrate.com}$ 

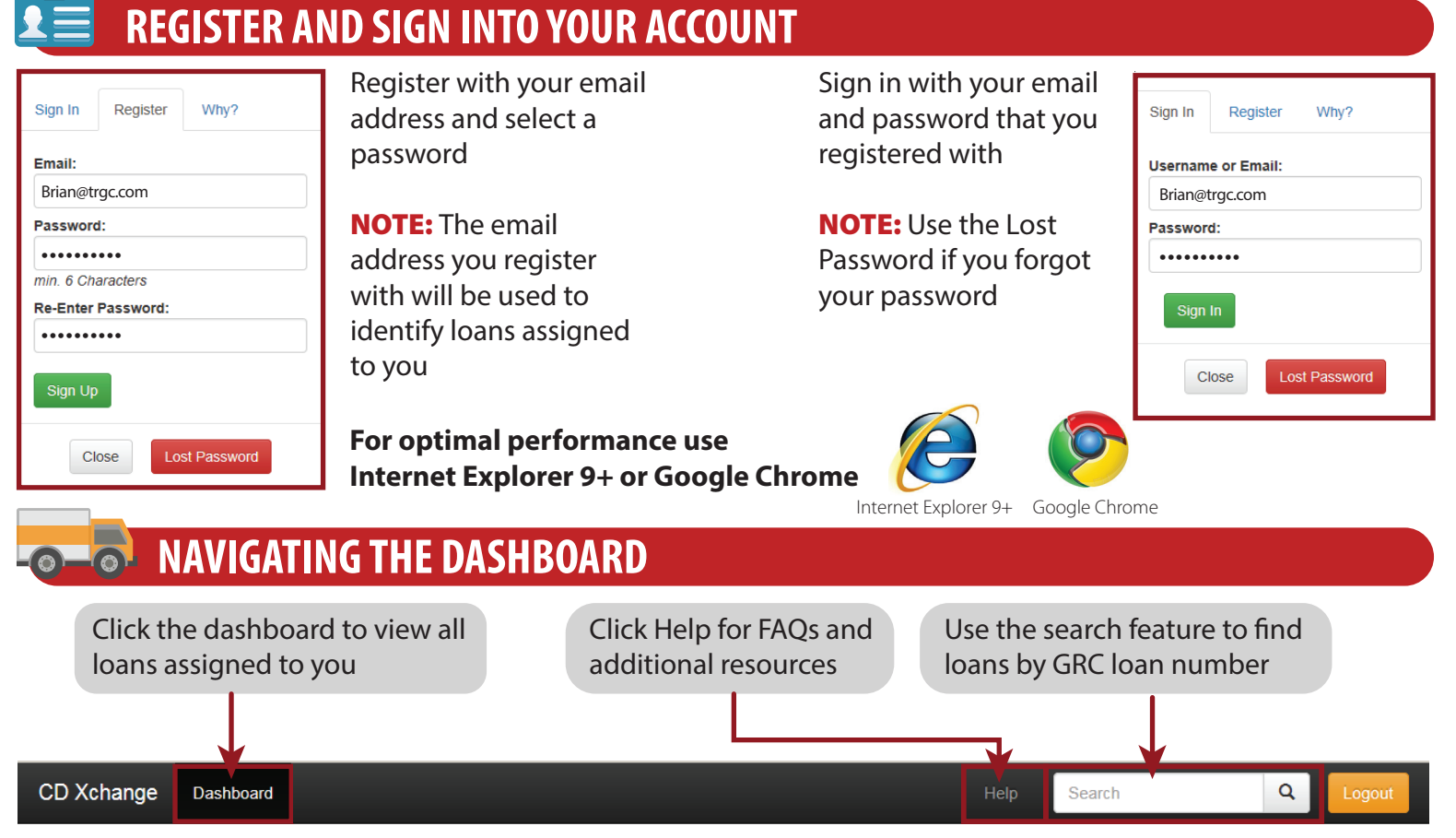

#### View all loans that are assigned to you, along with additional information:

**Loan #:** Guaranteed Rate Company Loan number

• Borrower(s): Main borrower's last name

- **Status:** Current fee collaboration status
- Updated: Most recent update: Date and time
- **By:** Who made the last update
- Purpose: Loan purpose
  Est. Closing Date: Estimated closing/signing date

### Select the blue link to open any loan

Use the sort arrows to arrange loans based on that category

| Loan #    | Borrower   | Purpose   | Est. Closing | Status 🔶                             | Updated (local)        | Ву        | ¢ LO              |
|-----------|------------|-----------|--------------|--------------------------------------|------------------------|-----------|-------------------|
| 151395225 | Secher     | Refinance | 2015-12-10   | Submit to Agent                      | 2015-12-07 12:25<br>pm | encompass | Joanne Rogers     |
| 151344439 | Kirilichin | Purchase  | 2015-12-10   | Submit to Lender - Agent<br>Approved | 2015-12-04 10:45<br>am | encompass | Fred Burt         |
| 151381816 | PEARSON    | Refinance | 2015-12-10   | Submit to Lender - Agent<br>Approved | 2015-12-04 6:17 pm     | encompass | Michael Gambatese |
| 151389647 | Huff       | Refinance | 2015-12-10   | Submit to Lender - Agent<br>Approved | 2015-12-05 7:37 pm     | encompass | Andrew Warrick    |

Color code for rows: Unchanged for 24 hrs Unchanged for 48 hrs Unchanged for 72 hrs

### RAVIGATING THE SETTLEMENT AGENT CHARGES WORKSHEET

#### View loan details such as:

Closing Information

Transaction information Loan information

#### Displays when the loan was last updated in CD Xchange

#### Loan 171799675 as of 2017-06-05 11:24 am Settlement Agent Charges Worksheet View 1003 **Closing Information Transaction Information** Loan Information 2/20/2017 Borrower John Homeowner 30 Est. Closing Date Loan Term **Disbursment Date** 2/20/2017 Purpose Purchase Settlement Agent Title Resource Group Seller Product **Fixed Rate** File # Conventional Loan Officer John Sample Loan Type 4721 N MALDEN ST Property Lender **GR Loan Number** 171799675 Chicago IL 60640 Guaranteed Rate Companies Loan Amount \$273 600 00 County Cook **Property Type** Detached **Sales Price** \$342,000.00 Govt Case ID

#### **Each charges sections**

Enter the: Payee Amount paid by each party: Borrower, Seller or Other Total will calculate based on the amounts entered for each line

| Divisio                | on of Commissions    | Borrower-Paid | Seller-Paid | Paid by-Others | Total      |
|------------------------|----------------------|---------------|-------------|----------------|------------|
| Fee Description        | То                   |               |             |                |            |
| Real Estate Commission | ABC Agent            | \$2,000.00    |             |                | \$2,000.00 |
| Real Estate Commission | XYZ Agent            |               | \$5,000.00  |                | \$5,000.00 |
| Real Estate Commission |                      |               |             |                | \$0.00     |
|                        | Title Charges        | Borrower-Paid | Seller-Paid | Paid by-Others | Total      |
| Fee Description        | То                   |               |             |                |            |
| Settlement Fee         | Title Resource Group | \$1,200.00    |             |                | \$1,200.00 |

Abstract or Title Search Fee Administration Fee Archival Fee Assignment Fee Attendance/Pickup Fee Attorney's Fees Bankruptcy Search CEMA Fee Chain of Title

#### Add New Fee

**Add New Fee button:** Click this button to add a fee into each section. A drop down box will provide a list of available fees for that section.

**NOTE:** If a fee is not in the drop down box use the notes section to communicate to Guaranteed Rate Companies the fee, description, amount, payee, and paid by

| Adjustments                                        |                 |        |     |         |     |            |     |                        |                               |  |             |  |
|----------------------------------------------------|-----------------|--------|-----|---------|-----|------------|-----|------------------------|-------------------------------|--|-------------|--|
| D                                                  | Borrower        | Seller |     |         |     |            |     |                        |                               |  |             |  |
| Sale price of any personal property included in Sa |                 |        |     |         |     |            |     |                        |                               |  |             |  |
| Adjustments for items Paid by Seller in Advance    |                 |        |     |         |     |            |     |                        |                               |  |             |  |
| City/town Taxes                                    |                 |        |     | t       | to  |            |     |                        |                               |  |             |  |
| County Taxes                                       | 08/12/2015      |        |     | t       | 0   | 08/14/2015 |     |                        |                               |  |             |  |
| Assessments                                        |                 |        |     |         |     | v          |     |                        |                               |  |             |  |
|                                                    | •               |        | Aug | just 20 | 015 |            | •   |                        |                               |  | Add New Fee |  |
|                                                    | Sun Mon Tue Wed |        |     |         | Thu | Fri        | Sat |                        |                               |  |             |  |
| L. Paid Already by or on Behalf o                  | y               |        |     |         |     |            | 1   |                        | N. Due from Seller at Closing |  |             |  |
| Deposit                                            | 2               | 3      | 4   | 5       | 6   | 7          | 8   | cess Deposit           |                               |  |             |  |
| Existing Loan(s) Assumed or Taken Subject to       | 9               | 10     | 11  | 12      | 13  | 14         | 15  | isting Loan(s) Ass     | sumed or Taken Subject to     |  |             |  |
|                                                    | 16              | 17     | 18  | 19      | 20  | 21         | 22  | yoff of First Mortgage |                               |  |             |  |
|                                                    | 23              | 24     | 25  | 26      | 27  | 28         | 29  | yoff of Second Mo      | ortgage                       |  |             |  |
| D                                                  | 30              | 31     |     |         |     |            |     |                        | Borrower                      |  | Seller      |  |

#### **Contact Information Section**

This section displays the contact o the loan file as required on the Closing Disclosure:

- Lender
- Buyer's Real Estate Broker\*
- Seller's Real Estate Broker\*
- Settlement Agent\*

| Contact monnation        |                           |                        |                        |                       |  |  |  |  |  |
|--------------------------|---------------------------|------------------------|------------------------|-----------------------|--|--|--|--|--|
|                          | Lender                    | Real Estate Broker (B) | Real Estate Broker (S) | Settlement Agent      |  |  |  |  |  |
| Name                     | Guaranteed Rate Companies | Coldwell Banker        | Coldwell Banker        | Title Resources Group |  |  |  |  |  |
| Address                  | 1880 W. Larchmont Avenue  | 1234 Main Street       | 1234 Main Street       | 2700 S River Rd       |  |  |  |  |  |
|                          | Chicago, IL 60613         | Chicago, IL 60654      | Chicago, IL 60654      | Des Plaines, IL 60018 |  |  |  |  |  |
| NMLS ID                  | 1598647                   | 1111111                | 11111111               | 123456                |  |  |  |  |  |
| State License ID         | MB.0005932                | IL2222222              | IL2222222              | IL987654              |  |  |  |  |  |
| Contact                  | John Sample               | Mary Jane Smith        | Mary Jane Smith        | Brian Smith           |  |  |  |  |  |
| Contact NMLS ID          | 12345                     | 3333333                | 33333333               | 7777777               |  |  |  |  |  |
| Contact State License ID | 123456                    | IL5555                 | IL5555                 | IL7878                |  |  |  |  |  |
| Email                    | apptest@grarate.com       | MJS@coldwellbanker.com | MJS@coldwellbanker.com | brian.smith@yop.com   |  |  |  |  |  |
| Phone                    | 7735551212                | 312-555-1212           | 312-5551212            | 847-813-4340          |  |  |  |  |  |

\*Update/complete information in this section, by typing into the field. Fields in *italics* cannot be updated.

## USING THE NOTES AND STATUS SECTION

#### **Use the Notes:**

- To communicate any questions or comments
- Review all communication during the collaboration process

#### Update the Status to indicate the progress of the loan

#### Statuses:

- Submit to Agent: Loan is with the Settlement Agent for fee entry
- Submit to Lender Agent Approved: All fees are approved by the Settlement Agent
- Lender Approved: Loan is locked for fee editing and Closing Disclosure will be issued

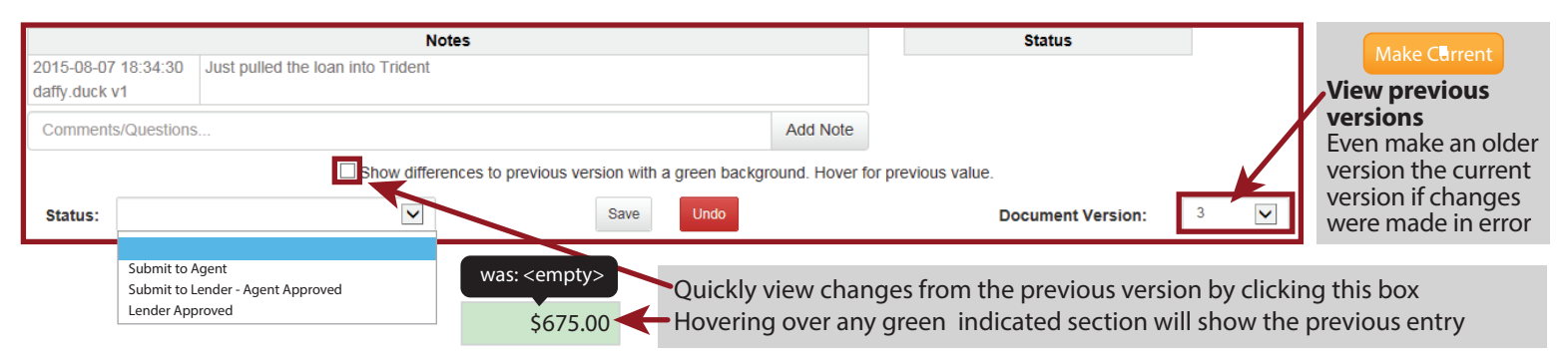

Before exiting a loan review all changes, update the status and click save to notify all parties that updates have been made

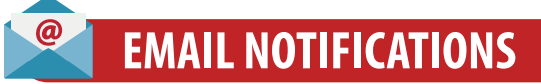

Settlement Agents are notified via email once added to the loan for collaboration and once collaboration is complete